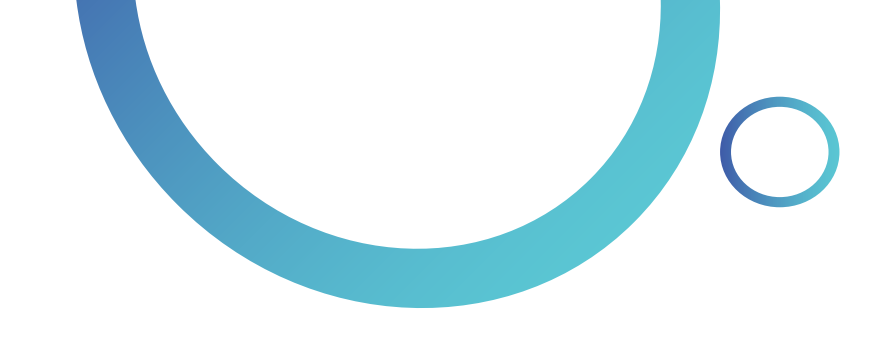

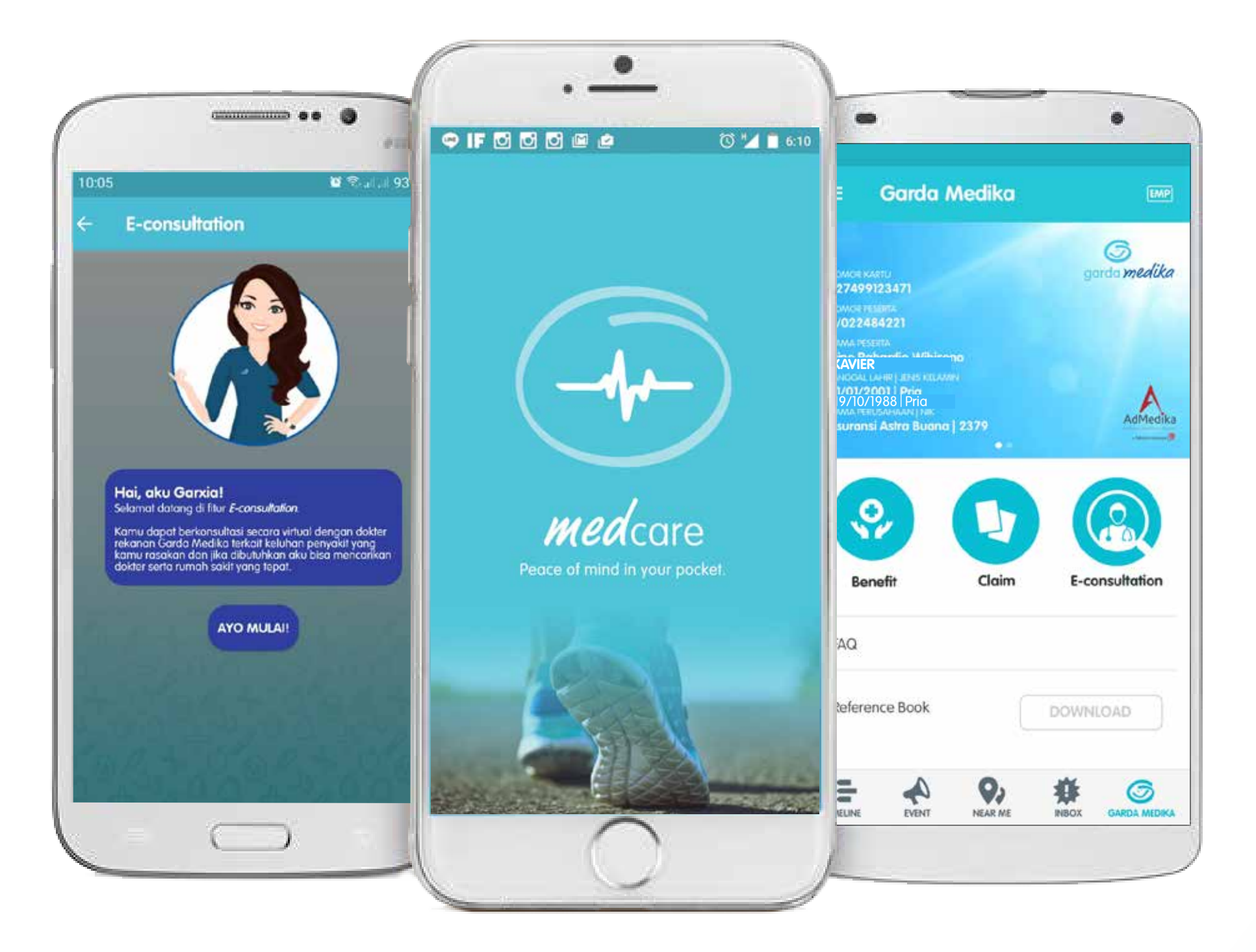

# Garda Mobile Medcare 3.1

FAQ (Frequently Asked Questions)

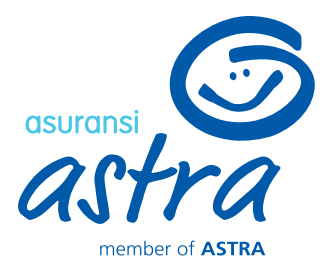

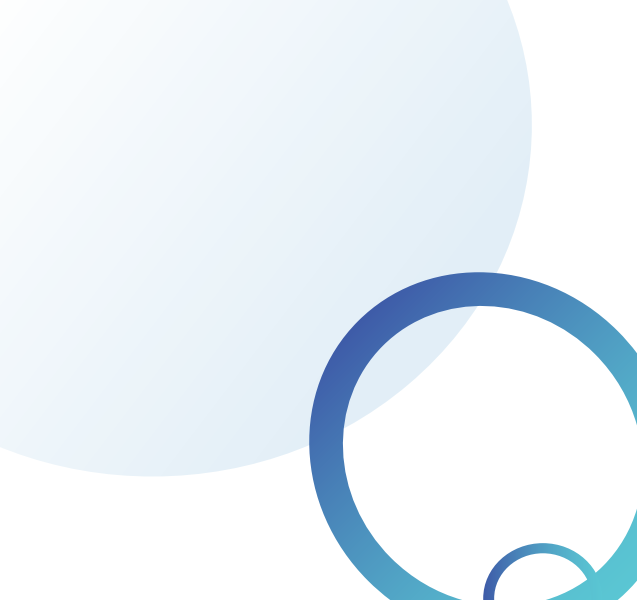

## FAQ (Frequently Asked Questions)

### Q: Mengapa Forgot Password tidak masuk ke e-mail saya?

A: Anda dapat melaporkan kendala tersebut dengan mengirim informasi *e-mail* yang didaftarkan pada aplikasi Garda Mobile Medcare dan Member No ke cs@asuransiastra.com

### Q: Forgot Password selalu tidak sesuai?

A: Pastikan hanya menekan tombol satu kali, kemudian cek *e-mail* anda dalam waktu maksimal 5 menit. Jika tetap tidak bisa, kirimkan informasi e-mail yang didaftarkan pada aplikasi Garda Mobile Medcare dan Member No. Mohon sertakan screenshot halaman kendala dan spesifikasi *handphone* (Tipe dan versi OS yang digunakan) ke cs@asuransiastra.com

#### Q: Mengapa OTP email saya tidak masuk-masuk?

A: Cek pada bagian spam e-mail anda. Jika tidak ada, kirimkan informasi e-mail yang didaftarkan pada aplikasi Garda Mobile Medcare dan Member No. Mohon lampirkan screenshot halaman request OTP ke cs@asuransiastra.com

#### Q: Mengapa OTP nomor handphone saya tidak masuk-masuk?

- A: Terdapat beberapa *T&C* yang berlaku, yaitu:
  - Untuk Provider Indosat pastikan terdapat pulsa minimal Rp5.000 (lima ribu rupiah)
  - Provider lainnya, pastikan no handphone yang tertera di halaman OTP sesuai dengan nomor handphone yang terdaftar. Jika nomor sudah sesuai namun OTP tetap tidak terkirim, kirimkan informasi e-mail yang didaftarkan pada aplikasi Garda Mobile Medcare dan Member No. Mohon lampirkan screenshot halaman request OTP ke cs@asuransiastra.com

#### Q: Bagaimana saya mengetahui no. handphone yang terdaftar?

A: Anda dapat melihat pada halaman OTP atau hubungi Garda Akses Asuransi Astra 1 500 112 lalu pilih menu layanan 3.

#### Q: Saya sudah memasukkan Member No. dan tanggal lahir, kok blank putih ya?

A: Anda dapat melaporkan kendala tersebut dengan mengirim informasi e-mail yang didaftarkan pada aplikasi Garda Mobile Medcare dan Member No. Mohon lampirkan screenshot halaman kendala dan spesifikasi handphone (Tipe d versi OS yang digunakan) ke cs@asuransiastra.com

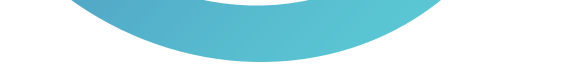

### Q: Pada saat mau klaim muncul pesan "nomor rekening belum terdaftar"?

A: Silakan hubungi HRD anda untuk meminta update data no. rekening ke tim membership Garda Medika

#### Q: Mengapa muncul *blank* hitam saat *upload document*?

A: Silakan buka menu pengaturan, lalu cari aplikasi Garda Mobile Medcare. Kemudian cek bagian izin. Pastikan anda mengaktifan akses ke menu kamera. Jika tetap tidak berhasil, kirimkan informasi e-mail yang didaftarkan pada aplikasi Garda Mobile Medcare dan Member No. Mohon lampirkan screenshot halaman kendala dan spesifikasi handphone (Tipe dan versi OS yang digunakan) ke cs@asuransiastra.com

#### Q: Apakah keluarga bisa log-in Menu Garda Medika dengan Member No. yang sama?

A: Bisa, untuk dapat melihat informasi seluruh keluarga maka gunakan Member No. EMP saat log-in

#### Q: Berapa batas terakhir submit klaim di Garda Mobile Medcare?

A: Klaim dapat ditagihkan dari tanggal perawatan hingga 30 hari kalender setelahnya. Untuk klaim lebih dari 30 hari kalender disarankan melakukan klaim reimbursement konvensional (mengisi formulir reimbursement dan mengirimkan hard copy ke Head Office Asuransi Astra atau Health Administrator Garda Medika)

#### Q: Kemana saya harus mengirimkan hard copy dokumen?

A: Dokumen hard copy dapat anda kirimkan/tujukan ke Claim Garda Medika Lt.3, Grha Asuransi Astra, Jl. TB Simatupang Kav. 15, RT.4/RW.1, Lb. Bulus, Kec. Cilandak, Kota Jakarta Selatan, Daerah Khusus Ibukota Jakarta 12440

#### Q : Bagamana cara melihat kekurangan dokumen?

A : Sebelumnya anda harus memiliki aplikasi Garda Mobile Medcare lalu *log-in* pada menu Garda Medika. Kemudian klik menu Claim. Pada menu tersebut anda dapat melihat status riwayat klaim dan klik pada status yang menunjukan document incomplete

#### Q: Mengapa Jenis perawatan tidak muncul?

A: Beberapa jenis perawatan baru akan muncul ketika tanggal perawatan diisi lebih dari 1 hari. Sebagai contoh untuk jenis perawatan Rawat Inap (Inpatient) maka tanggal perawatan harus diisi sejak tanggal 10 Feb 2021 – 11 Feb 2021

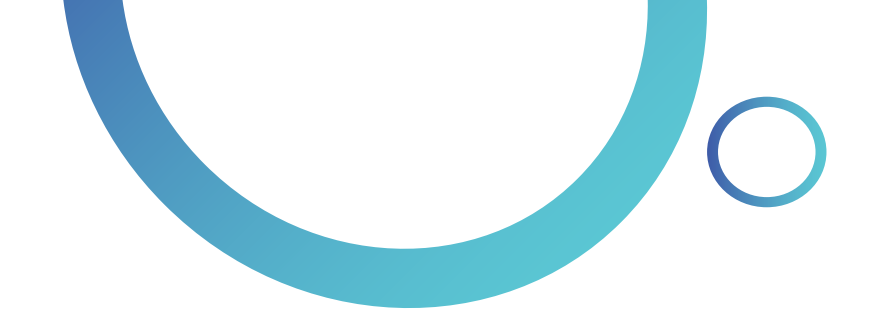

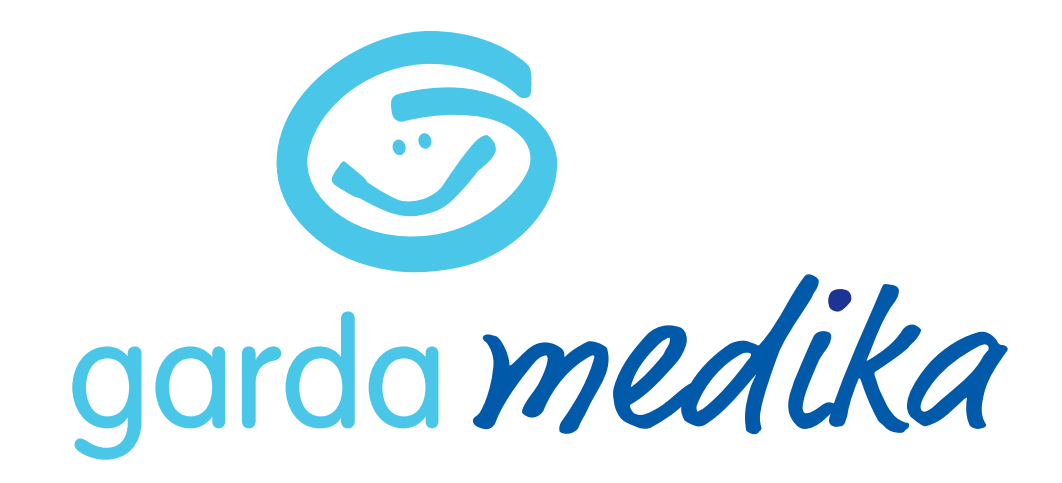

#### Informasi lebih lanjut:

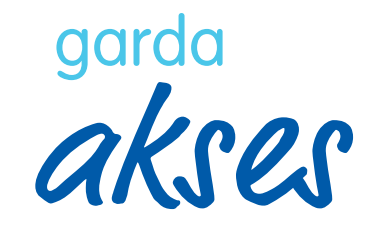

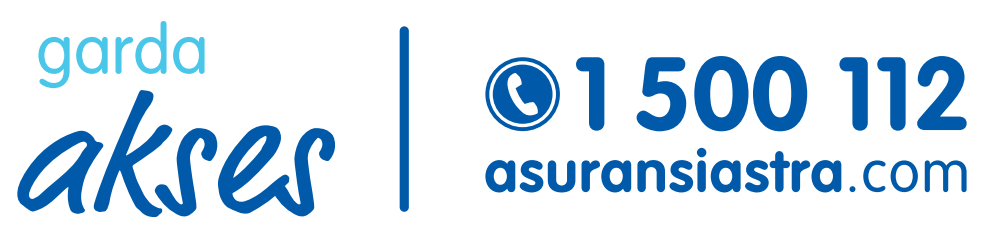

cs@asuransiastra.com

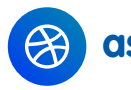

asuransiastra.com

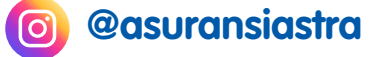

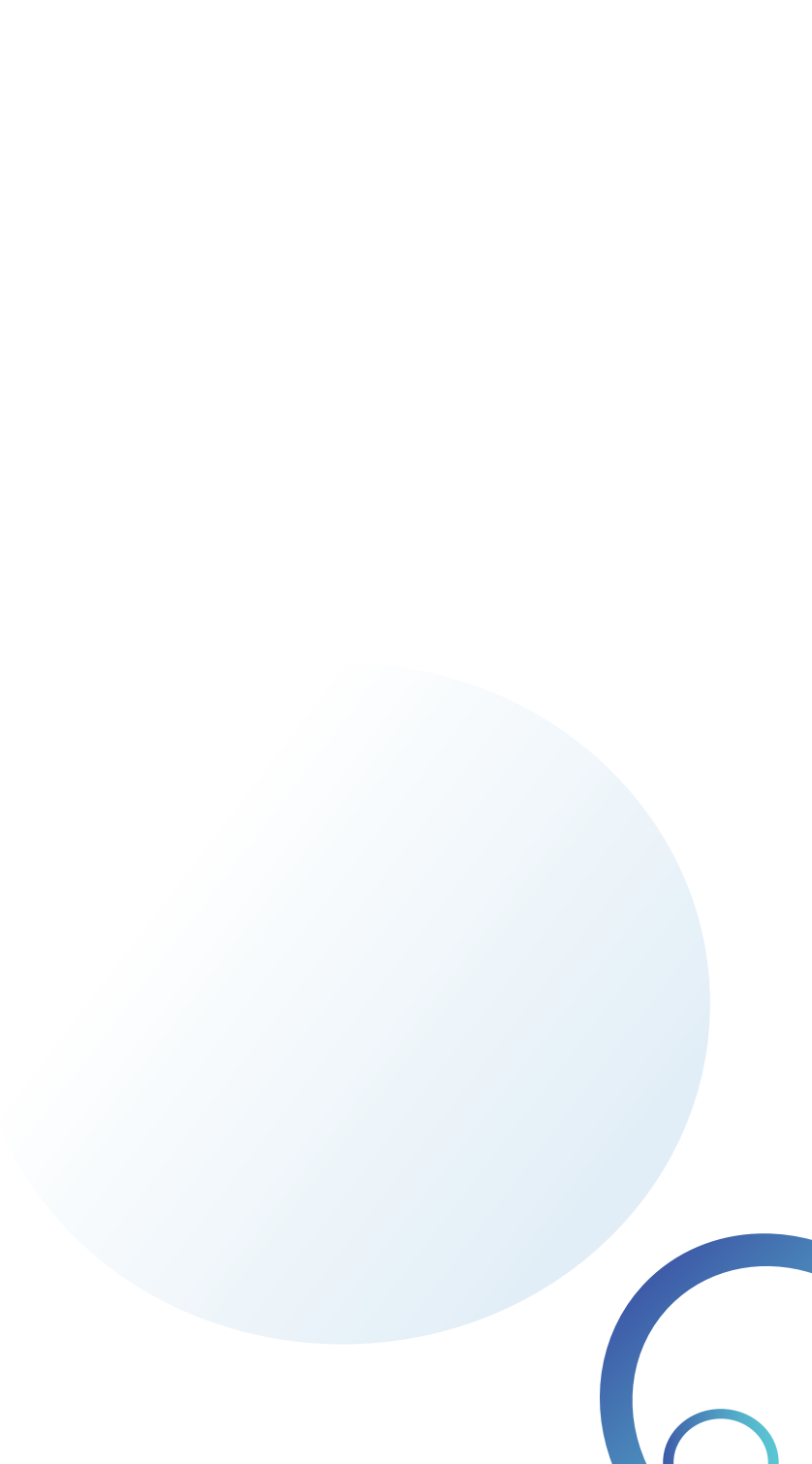